## 活動実績更新単位事前登録マニュアル

※ 本マニュアルは活動実績更新単位事前登録マニュアルです。資格申請に関するマニュアルではありません。

#### 2022年11月ver.

日本心血管インターベンション治療学会 ITE担当

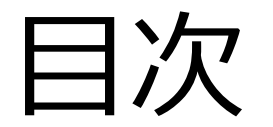

●申請の流れ

...p2

1

| ●資格申請システムへのログインについて | …рЗ  |
|---------------------|------|
| ・パスワード登録方法          | …р6  |
| ●活動実績の登録方法について      | p9   |
| 研究業績の登録にあたり         | …p10 |
| ・学会活動の登録            | …p11 |
| ・参加・受講証登録について       | …p14 |
| ・企画・イベント検索方法        | …p17 |
| ・参加・受講証データのアップロード   | …p20 |
| ・研究業績(発表)登録の場合      | …p24 |
| ・研究業績(論文)登録の場合      | …p28 |
| ●活動実績一覧の確認          | …p32 |
| ●活動実績ステータスについて      | …p34 |
| ●活動実績の削除について        | …p37 |
| ●注意事項               | p38  |

申請の流れ(更新)

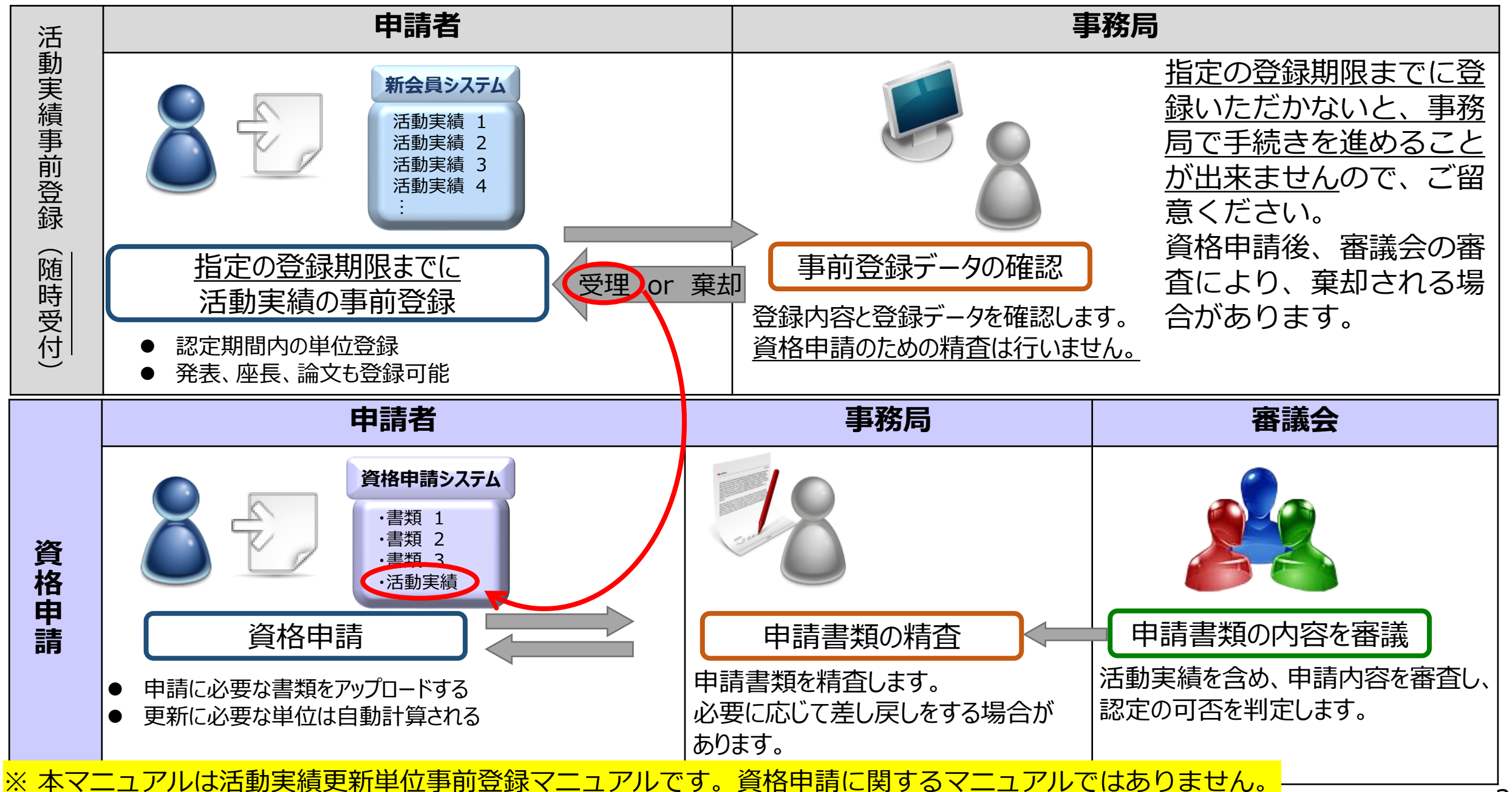

# CVIT資格申請システム ログインについて

# 『資格申請システム』動作推奨環境

#### 資格申請システムへのログインはパソコンのみの対応となっております。 スマートフォンや、タブレット端末からログインした場合のサポートは一切行っておりません。

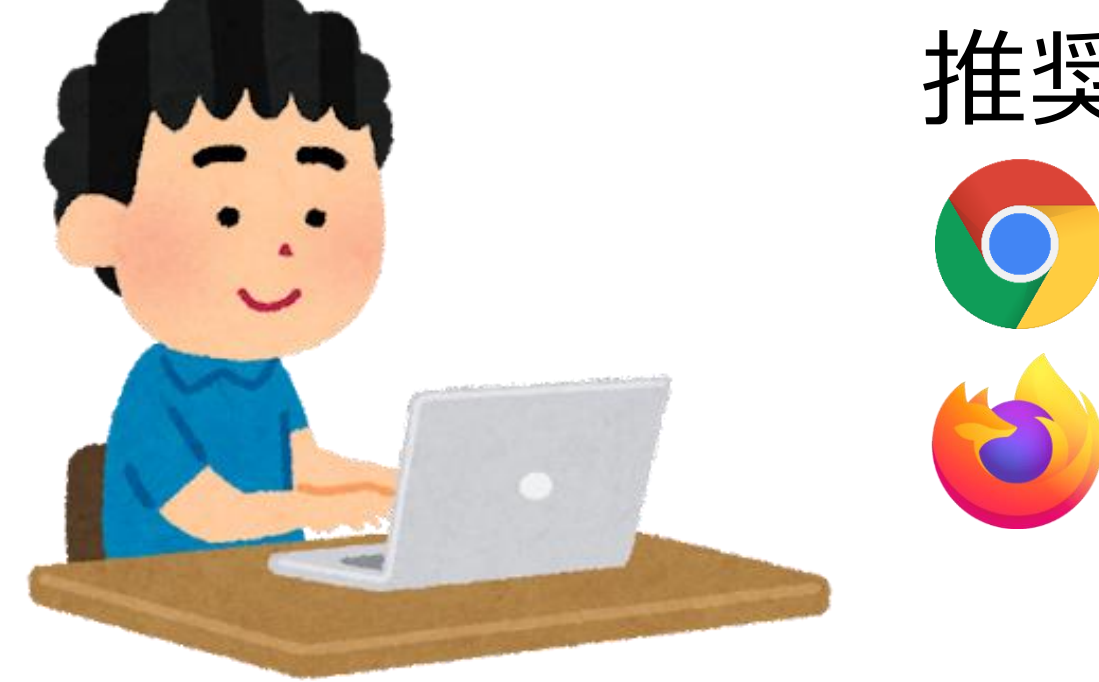

# 推奨環境(ブラウザ) Google Chrome Mozilla Firefox

# ログインについて①

CVITホームページ(<u>http://www.cvit.jp/</u>)トップ画面の右側のバナーに「資格申請(新会員システム)」という バナーがございますので、押下してください。 尚、『CVIT資格申請システム』を初めて利用する方は、最初に、パスワード設定を行う必要があります。 画面内の指示に従い、手続きを行ってください。

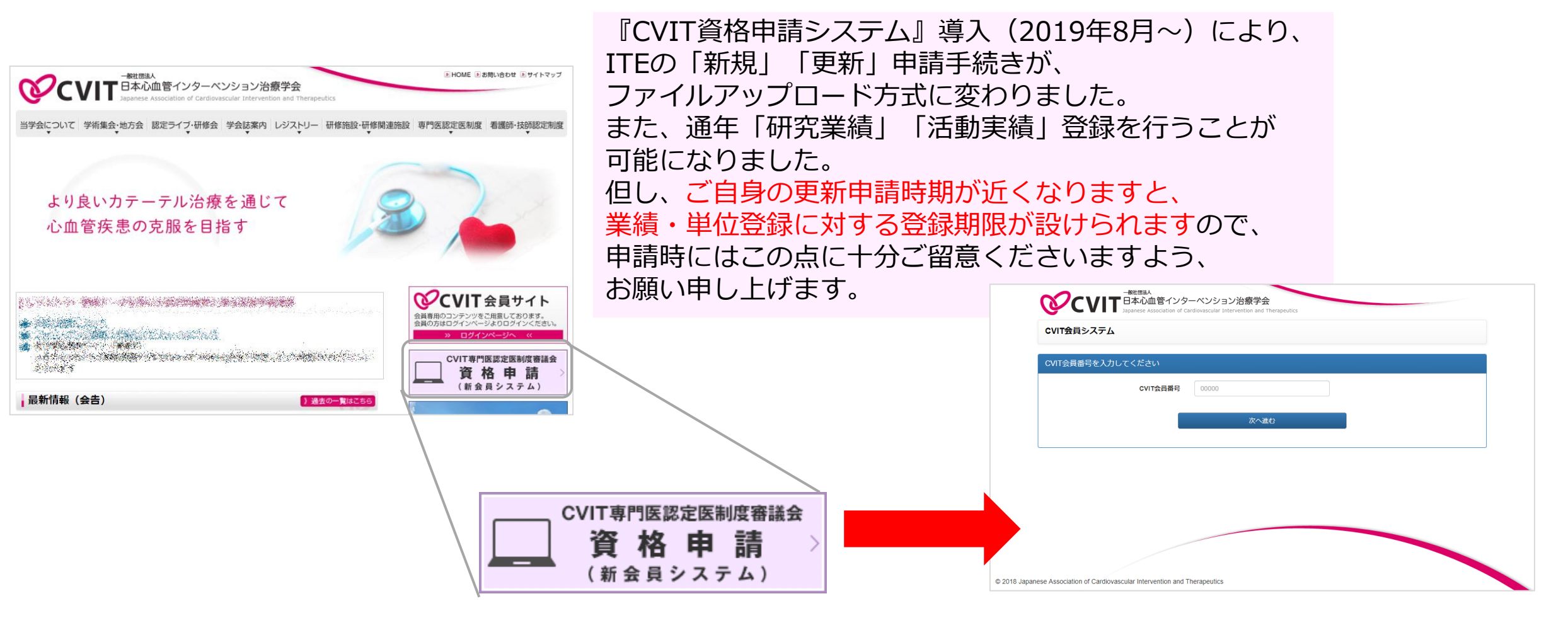

パスワード登録方法①

#### 手順① 会員番号(5桁)を入力してください

パスワード確認のメールは、CVITに登録されている アドレス宛に配信されます。 登録アドレスをご確認いただき、CVITからのメールを 受信できるよう設定を行ってください。

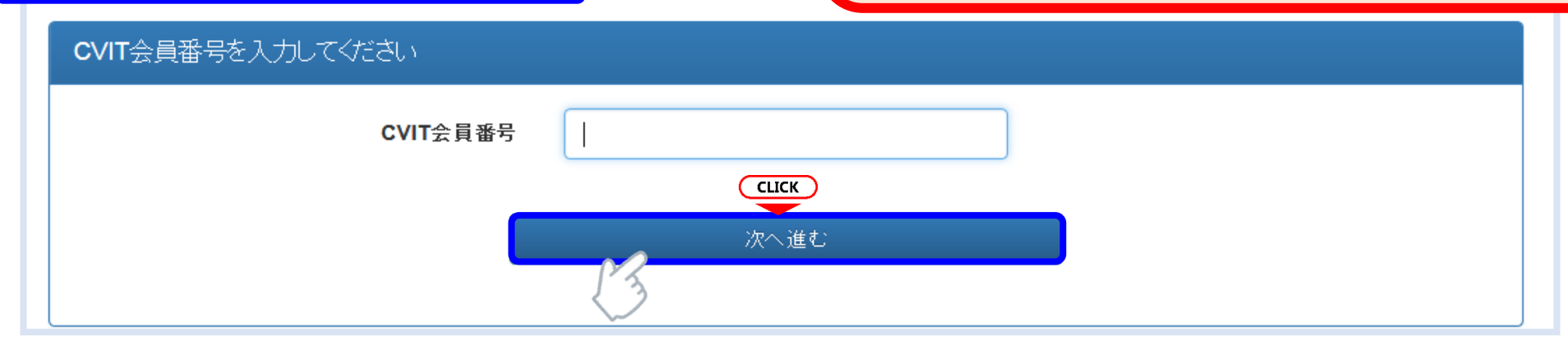

#### 手順(2) パスワードの登録を行ってください

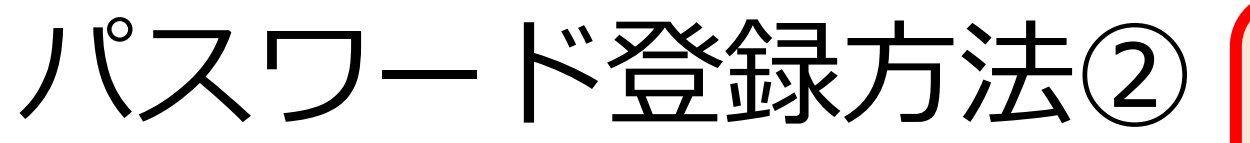

パスワード確認のメールは、CVITに登録されている アドレス宛に配信されます。 登録アドレスをご確認いただき、CVITからのメールを 受信できるよう設定を行ってください。

#### 手順③ メールの送受信

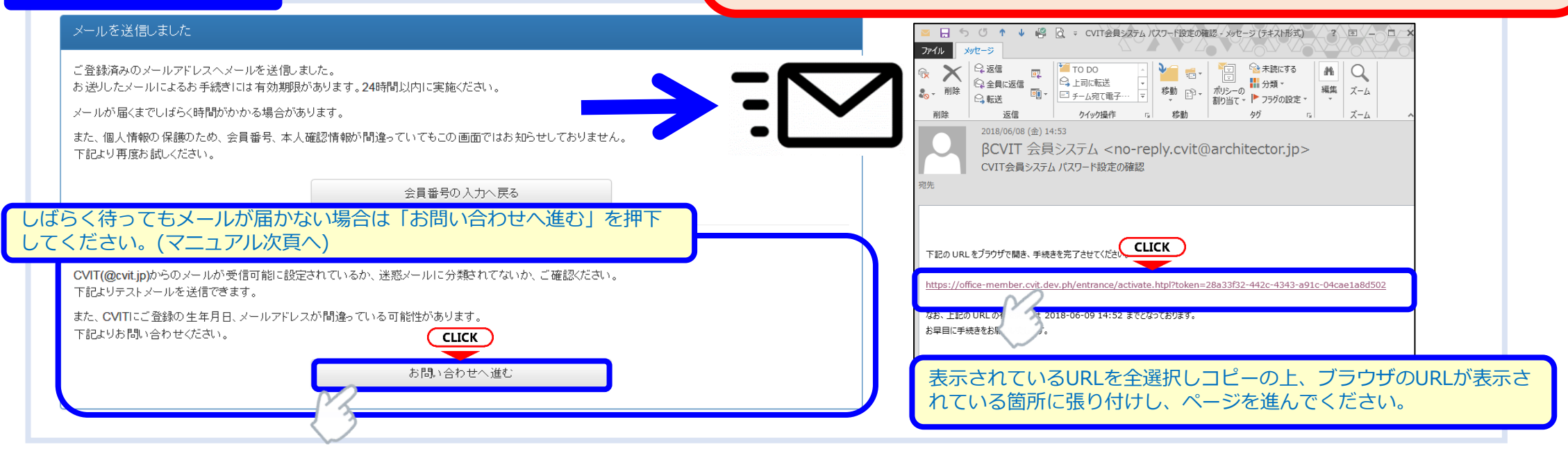

#### 手順④ 受信メール本文中のURLを押下し、手順②で設定したパスワードを入力してください

| パスワード設定を完了してください                                                                                                    |  |
|----------------------------------------------------------------------------------------------------|--|
| <ul> <li>この画面を実行するまで手続きは完了しません。</li> <li>パスワード登録画面で入力したパスワードを確認します。</li> <li>パスワードは8文字以上、英大文字・英小文字・数字・記号のうち3種類以上を含むものです。</li> </ul> |  |
| パスワード <b>CLICK</b>                                                                                                    |  |
| 実行する                                                                                                    |  |

パスワード登録方法③(確認メールが届かない場合)

#### お問い合わせ ★本システムで使用するアドレスが有効か 登録内容の確認、変更依頼はこちらからお申し込みください。 どうか、予め確認するための機能です。 CVIT(@cvit.jp)からのメールが受信できるよう設定されていない場合、お問い合わせへの対応にお時間がかかってしまいます。 必ずメールが届くか確認してからお申し込みください。 「このアドレスへCVITからのメールが届くか確認す なりすまし等を防止するためご本人確認のお願いをさせていただく場合があります。 る | を押下し、テストメールを送信した後、 なお、変更内容の反映には1~2営業日程度お時間を頂く場合がございます。あらかじめご了承ください。 くしばらく待ってもメールが届かない場合> VIT会員番号 00000 ・ご利用のネットワーク管理者に問い合わせいただく か. 氏名 心血管 治 ・別のメールアドレスをご利用いただくか、 ・迷惑メールに振り分けられていないかを確認してく 直接「yyyy-mm-dd」形式で入力いただくか、画面カレンダーよ 2009-07-17 生年月日 ださい。 り、年代(百年単位→十年単位)、年→月→日の順に選択くだ こちらにメールアドレスを入力して <テストメールの受信が確認できた場合> このアドレスへCVITからのメールが届くか確認する メールアドレス から確認してください。 こちらの画面からお問い合わせの後、CVIT事務局か らの返信をお待ちいただいてから、改めてログイン用 メールアドレス(確認) cvit@example.com パスワードの申請を行ってください。 お問い合わせ内容の確認に使用する場合があります。日中連 ご連絡先(電話番号) 03-3000-1234 絡のつく電話番号を入力ください。 (内線) 1234 ※任意 ※利用するメールアドレスが会員登録されているメー ルアドレスと異なる場合、「その他連絡事項」にメー その他 連絡事項 ※任意 ルアドレス変更希望の旨、ご連絡いただき、CVIT事 務局からの返信をお待ちください。

上記内容を送信する

# CVIT資格申請システム 活動実績の登録方法について

# 研究業績の登録にあたり

研究業績の登録には、その業績の証明として、証明となるものをデジタルファイルでアップロードしていただく必要がございます。

アップロードするためのデジタルファイルは、以下ルールに則り、ご用意ください。

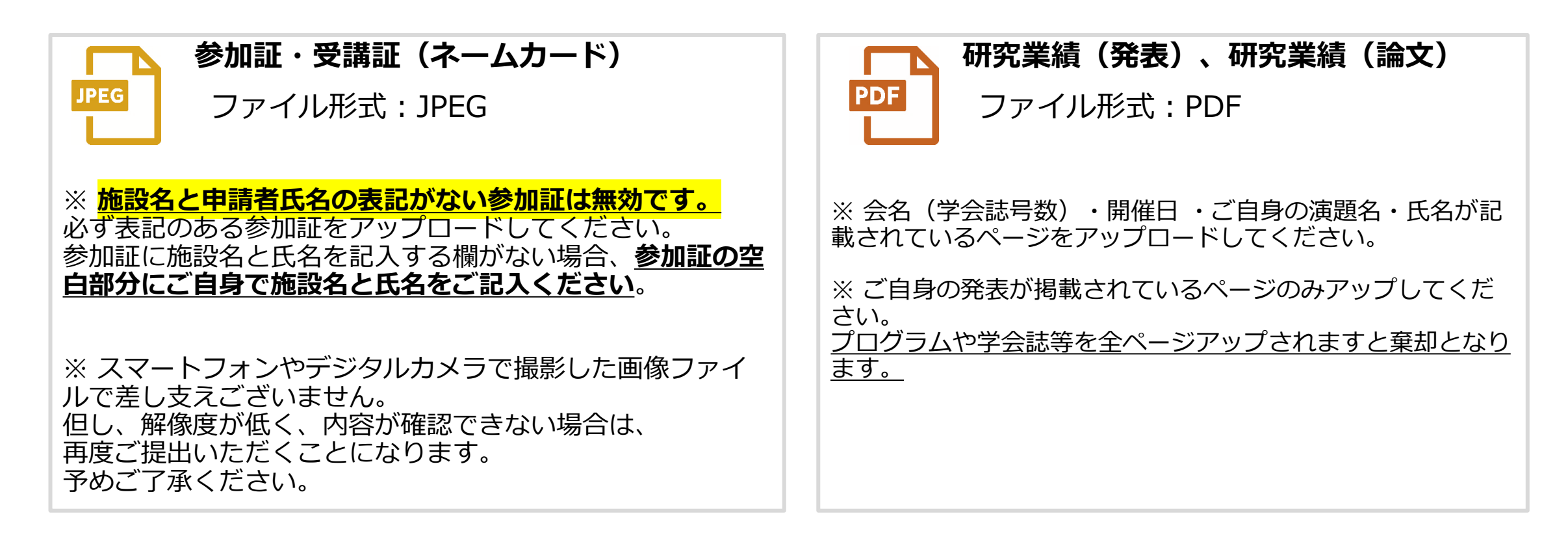

### 学会活動の登録①

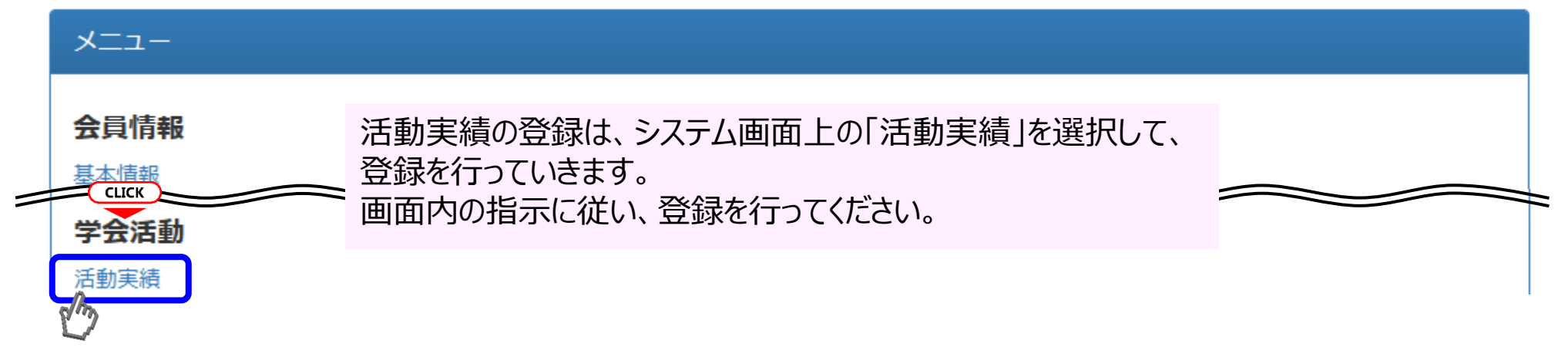

ITE資格更新には、認定期間内に、日本心血管インターベンション技師審議会が認定する学術集会・関連学会・研究会にて所定の単位数(50単位)を取得することが必要です。尚、活動実績の付与単位は、以下の通りです。

【30単位】

・CVIT学術集会での発表・座長

【20単位】

- ・CVIT学術集会への参加
- ・ CVIT学会誌への投稿・掲載

【15単位】

・ CVIT地方会での発表・座長 <u>※ 他学会での発表・座長は単位としてお認めできません</u>

【10単位】

・CVIT地方会への参加

【5単位】

・ 認定された関連学会(地方会含む)、講習会、ライブデモンストレーションへの参加

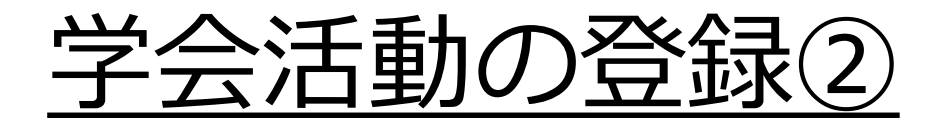

このページは、ご自身が事前登録した活動の一覧が表示されます。

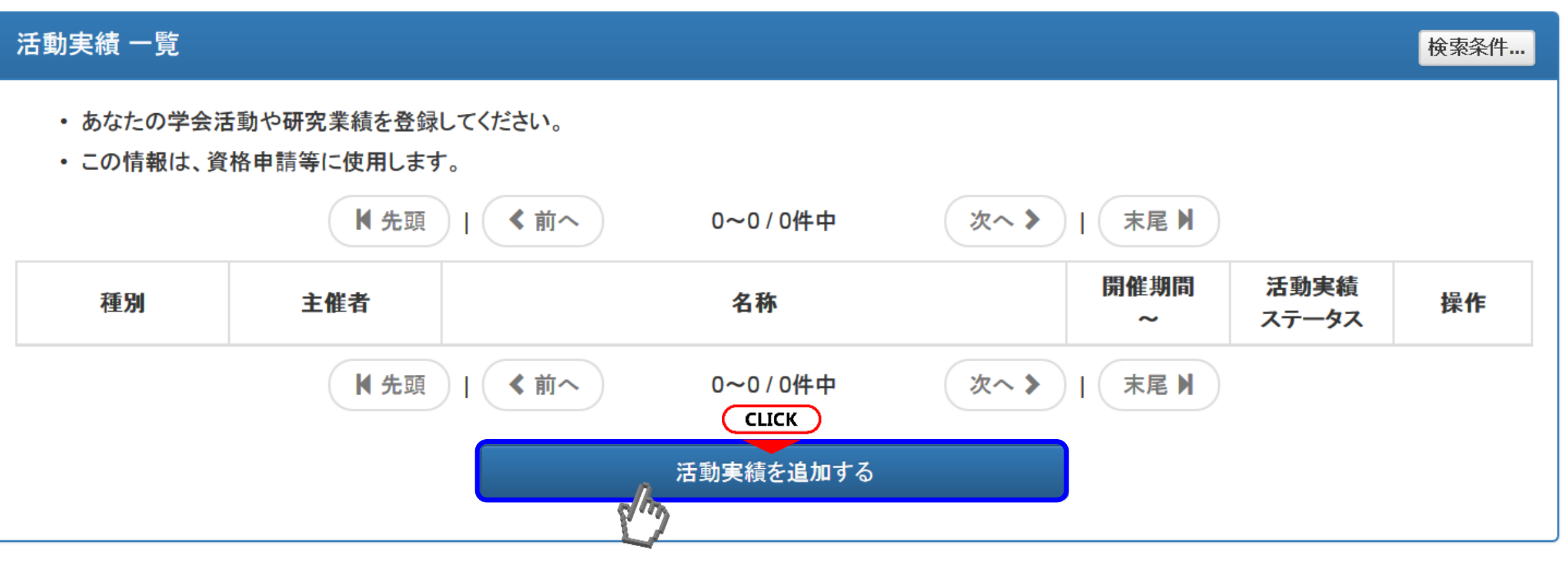

### 学会活動の登録③(種別の選択)

参加・受講証登録、研究業績(発表)登録、研究業績(論文)発表より登録先を選択してください。

CLICK

参加・受講証を登録する

研究業績(発表)を登録する

本マニュアルP14~

本マニュアルP24~

#### 活動実績 種別選択

#### 参加·受講証登録

- ・各種学術集会、地方会、研究会等への参加・受講を登録します。
- ・会場にてCVIT会員証のバーコードを読み取った場合はCVIT事務局にて後日一括登録します。

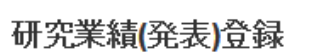

・本学会総会、地方会での座長・発表、本学会認定団体での発表を含ました。 CLICK

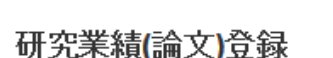

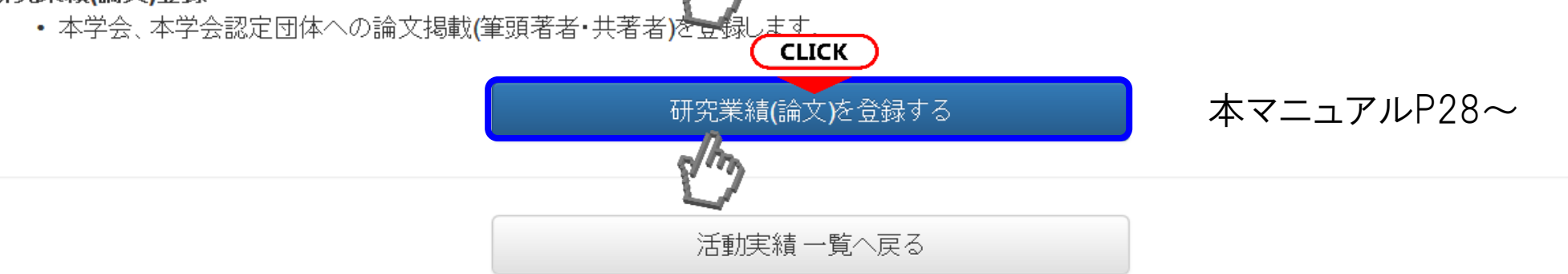

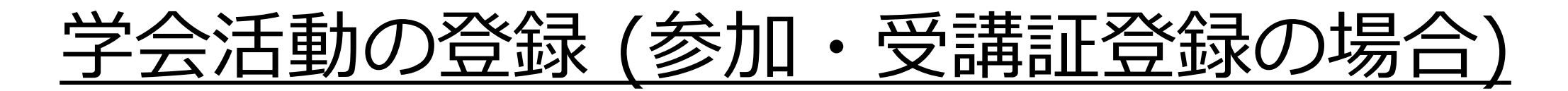

- 登録したいイベントの開催年を選択してください。
- 同一の研究会でも、認定されている年と認定されていない年があります。一覧に表示されない研究会で、 お手元の参加証に単位付与の表記がされている場合は、事務局までお問い合わせください。
- 過去に参加した会は全て登録可能ですが、<u>資格更新時に有効な単位は認定期間内に参加されたもの</u>のみ となります。

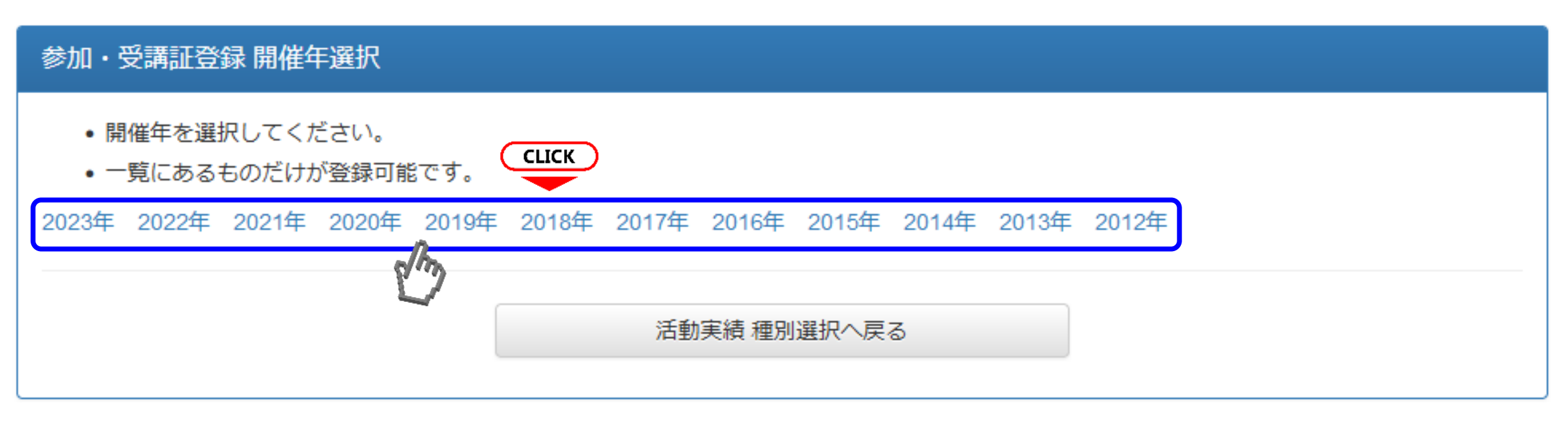

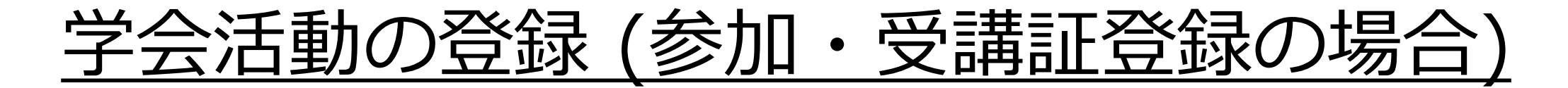

選択した年の会合一覧が表示されます。一覧から選択するか、検索フォームで主催団体(学会) やイベントの名称等で検索し、選択してください。(検索方法は次項で説明)

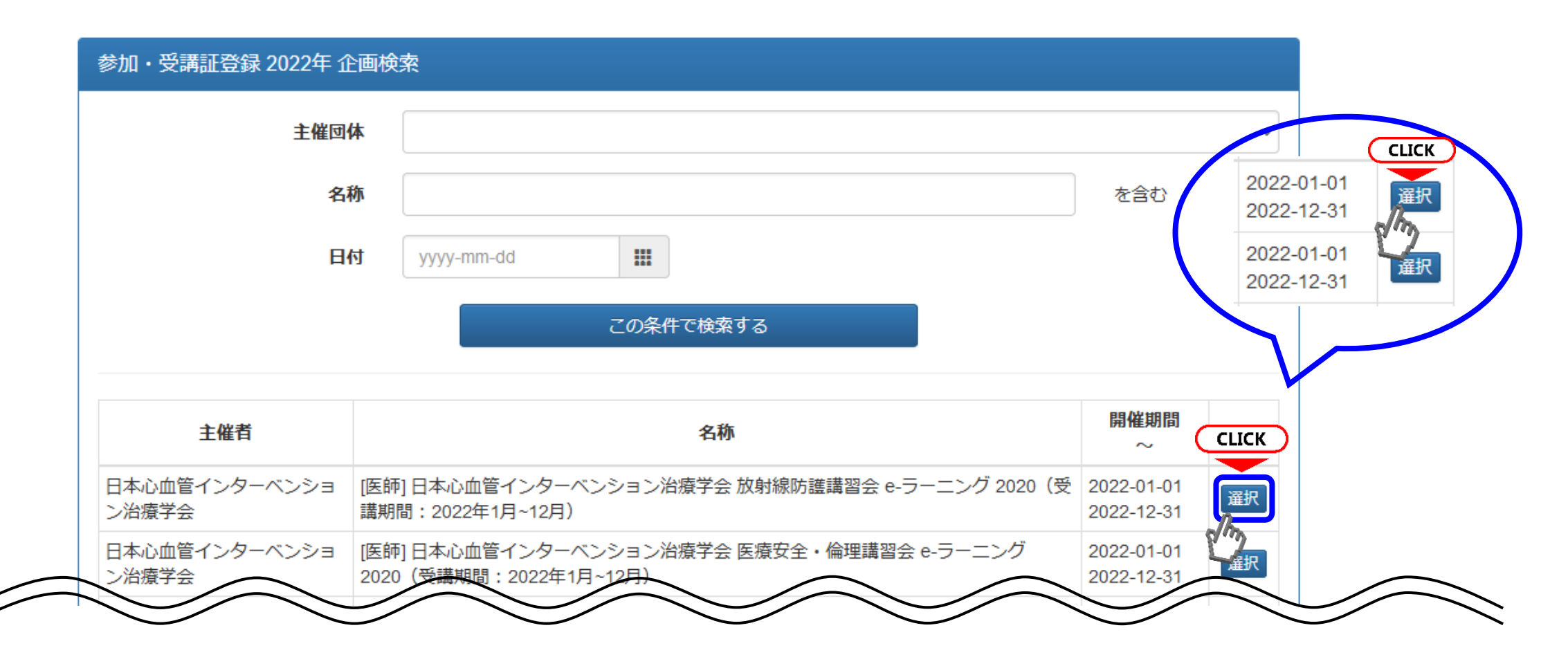

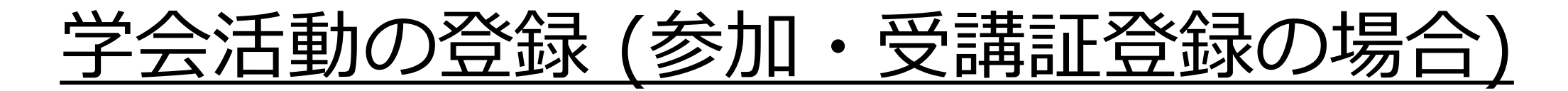

選択した年の会合一覧が表示されます。一覧から選択するか、検索フォームで主催団体(学会) やイベントの名称等で検索し、選択してください。(検索方法は次項で説明)

| Paris Course on<br>Revascularization(PCR) | [医師] European Association of Percutaneous Cardiovascular Interventions (EAPCI),<br>EuroPCR2019 | 2019-05-21<br>2019-05-24 | 選択 |
|-------------------------------------------|------------------------------------------------------------------------------------------------|--------------------------|----|
| その他 (ITE)                                 | [ITE] <sup>第48回日本IVR学会総会(JSIR2019)</sup>                                                       | 2019-05-30<br>2019-06-01 | 選択 |
| 日本心血管インターベンショ<br>ン治療学会                    | [医師][ITE] 第41回日本心血管インターベンション治療学会 東海北陸地方会                                                       | 2019-05-31<br>2019-06-01 | 選択 |

一覧に表示された会合には、3種類に区分けされています。 誤って対象外となる会合を申請した場合には棄却されます。

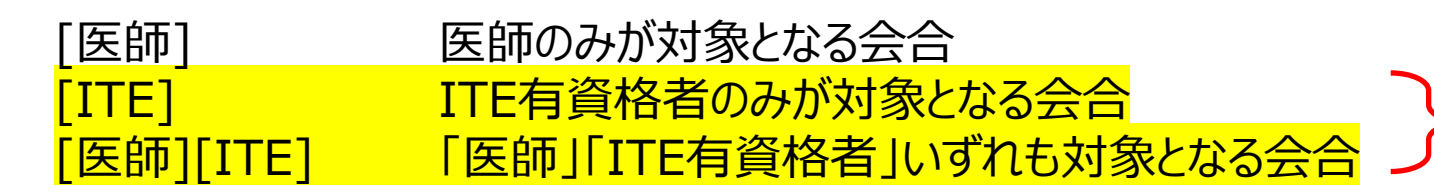

ITEが対象となる会合は黄色ハイライトのものです。 選択時にお間違えの無いようご注意下さい。

### <u>学会活動の登録(企画・イベント検索方法)</u>

主催団体を選択して検索がきます。

但し、プルダウンに表示されている主催団体は、医師の認定資格で認められている関連学会となります。 ブルダウンに表示されていても、ITE資格では認められていない団体もありますのでご注意ください。 また、プルダウンに表示されていないITE関連学会は「研究会」として検索していただくか、「主催団体」下の 「名称」に会名を入力いただき検索してください。 ITE資格更新単位として認められている他学会

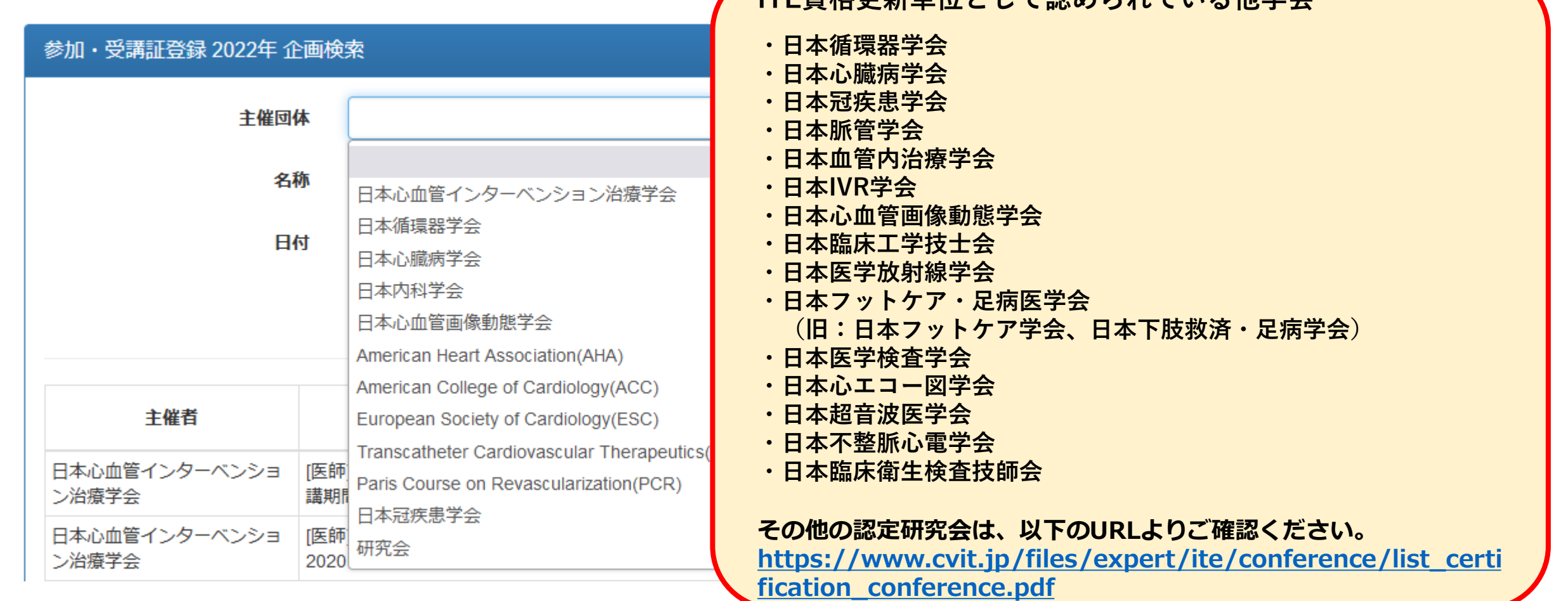

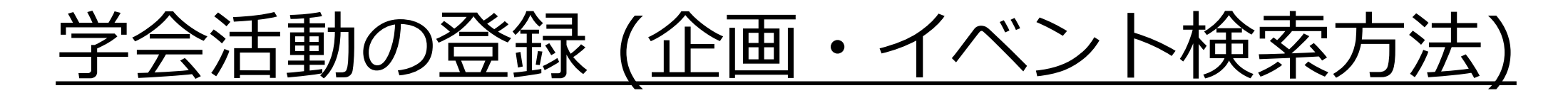

#### <u>主催団体を選択しなくても、「名称」「日付」いずれか1つ項目を入力するだけで検索が可能です。</u>

主催団体だけで検索した場合、学術集会や各地方会が表示されます。 支部で検索する場合は、「名称」の箇所に支部名を入力してください。その場合、正式名称でなく ても検索できます。

| 参加・受講証登録 2022年 企画検索 |     |
|---------------------|-----|
| 主催団体                | ~   |
| 名称                  | を含む |
| 日付 2022-09-17 CLICK |     |
| この条件で検索する           |     |

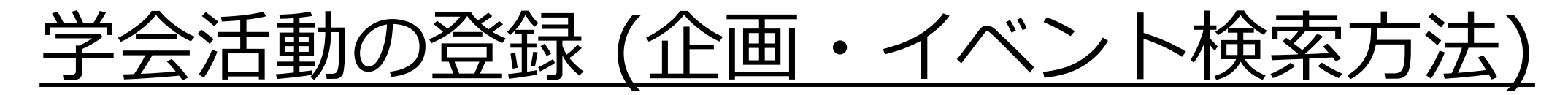

"学術集会"だけで検索した場合、その年の学術集会の一覧が表示されます。 一覧から該当するイベントを選択してください。

| 参加・受講証登録 2022年 1 | e画検索                              |                                |
|------------------|-----------------------------------|--------------------------------|
| 主催团              | 体                                 | ~                              |
| 名                | 称    学術集会                         | を含む                            |
| B                | 付 yyyy-mm-dd                      |                                |
|                  | この条件で検索する                         |                                |
| 主催者              | 名称                                | 開催期間<br>~ CLICK                |
| 研究会              | [ITE] 日本超音波医学会 第63回東北地方会学術集会      | 2022-03-06<br>2022-03-06       |
| 日本循環器学会          | [医師][ITE] JCS2022-第86回日本循環器学会学術集会 | 2022-03-11<br>2022-03-13<br>選択 |
| $\overline{}$    |                                   |                                |

### <u>学会活動の登録(参加・受講証データのアップロード①</u>)

選択したイベント情報が表示されますので、データをアップロード(次項で説明)してください。 データをアップロード後、【申請する】のボタンを押下してください。

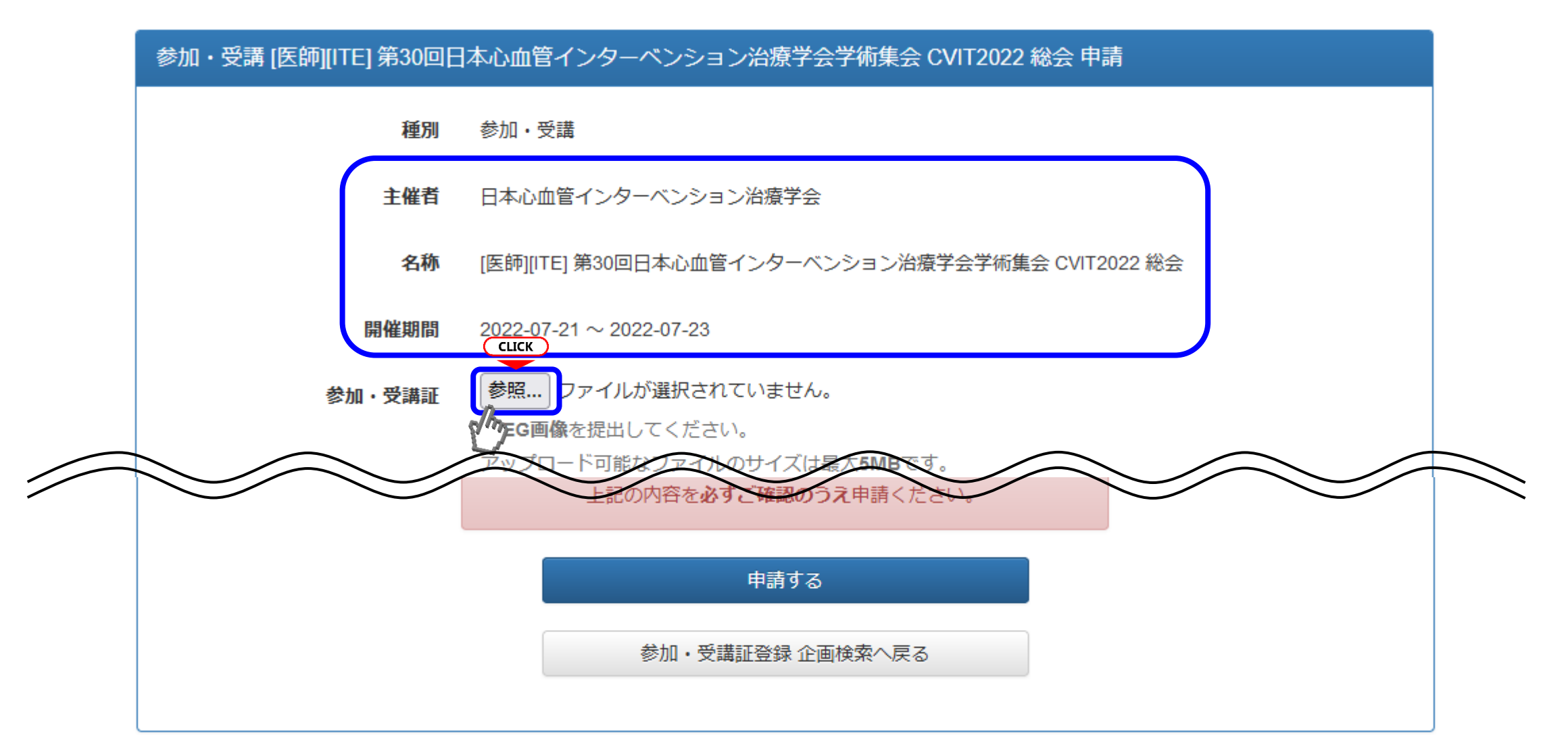

#### <u>学会活動の登録(参加・受講証データのアップロード②</u>)

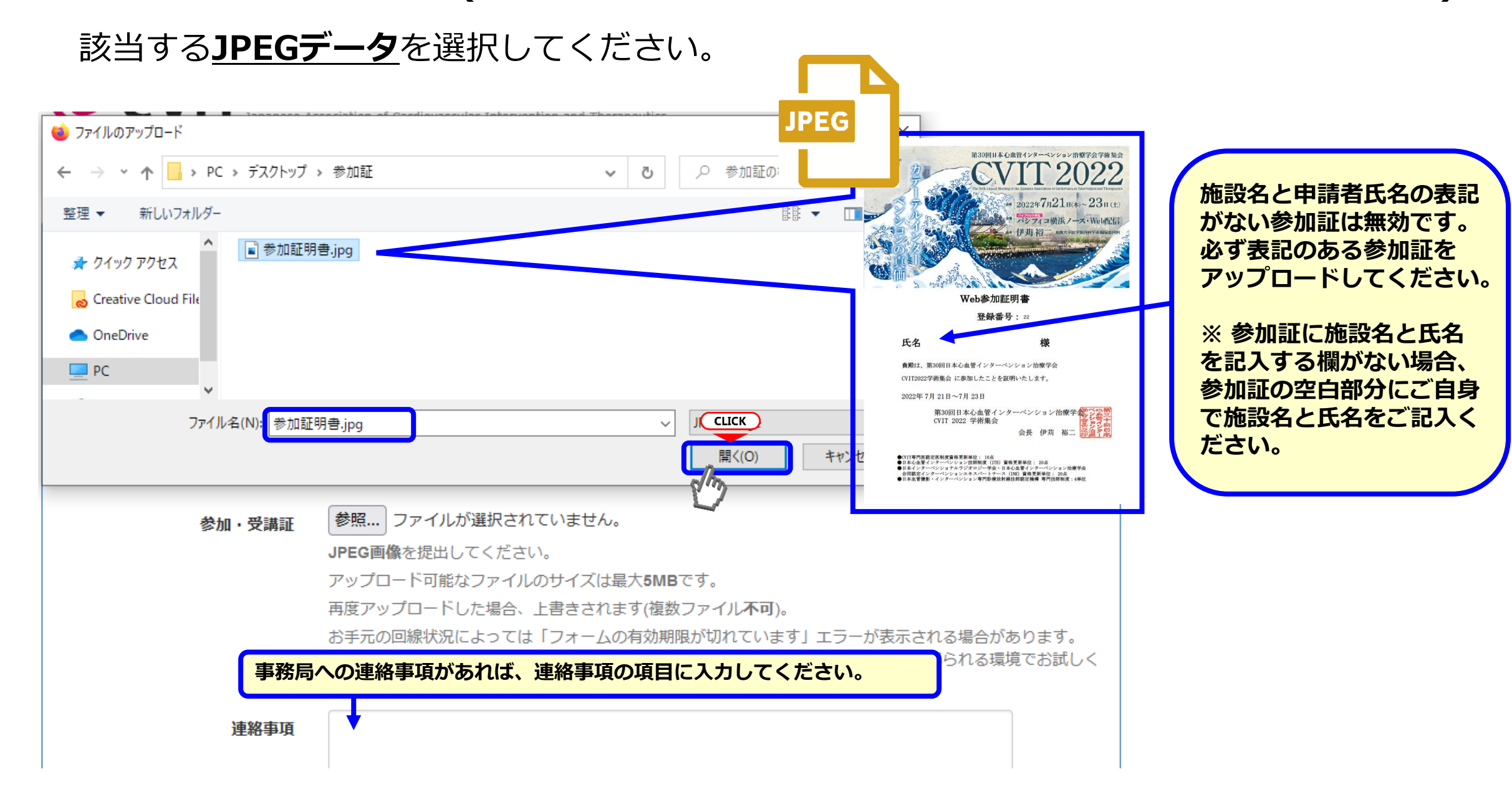

### <u>学会活動の登録(参加・受講証データのアップロード③)</u>

参加・受講証データは、アップロード後の修正、変更は出来ませんので、 必ずイベント情報と内容に誤りがないことを確認してから 単請する を押下してください。

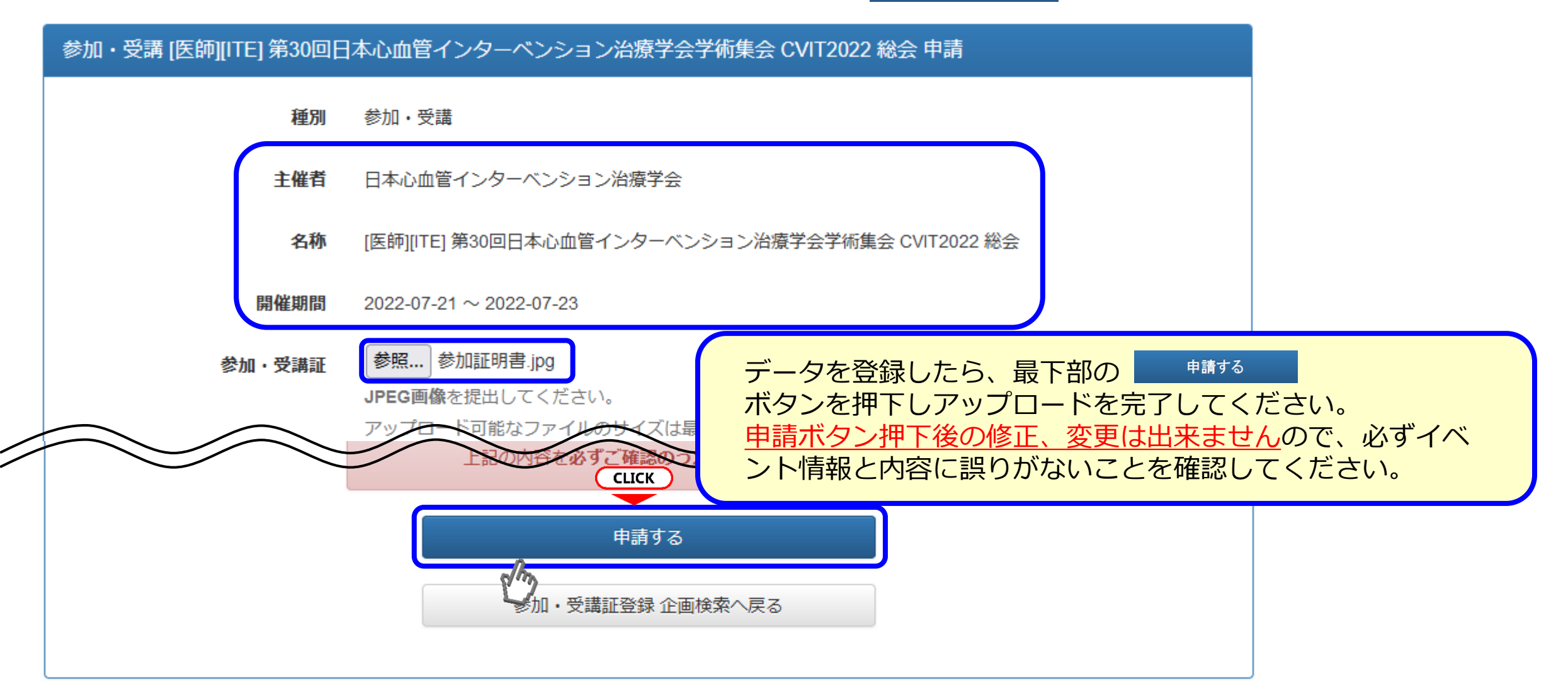

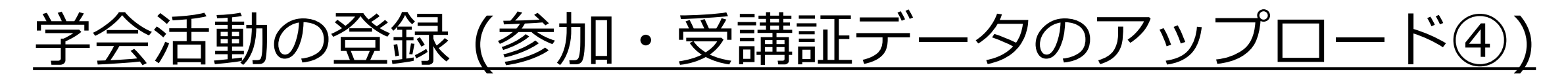

申請を受け付けました。

この表示がでたら、申請が完了しています

#### 参加・受講 [医師][ITE] 第30回日本心血管インターベンション治療学会学術集会 CVIT2022 総会

- ステータス 申請中
  - 種別 参加・受講
  - 主催者 日本心血管インターベンション治療学会
    - 名称 [医師][ITE] 第30回日本心血管インターベンション治療学会学術集会 CVIT2022 総会
  - 開催期間 2022-07-21 ~ 2022-07-23

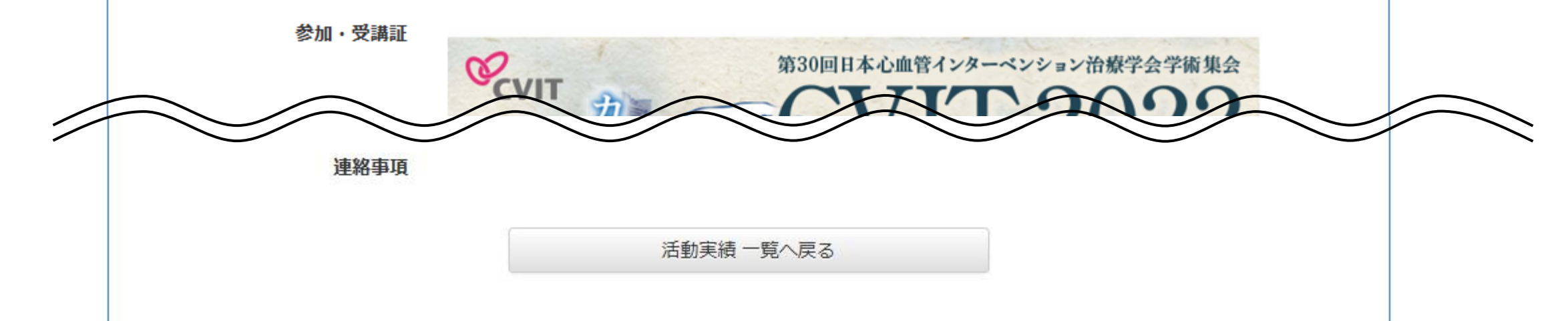

### 学会活動の登録(研究業績(発表)登録の場合①)

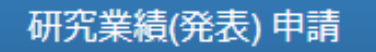

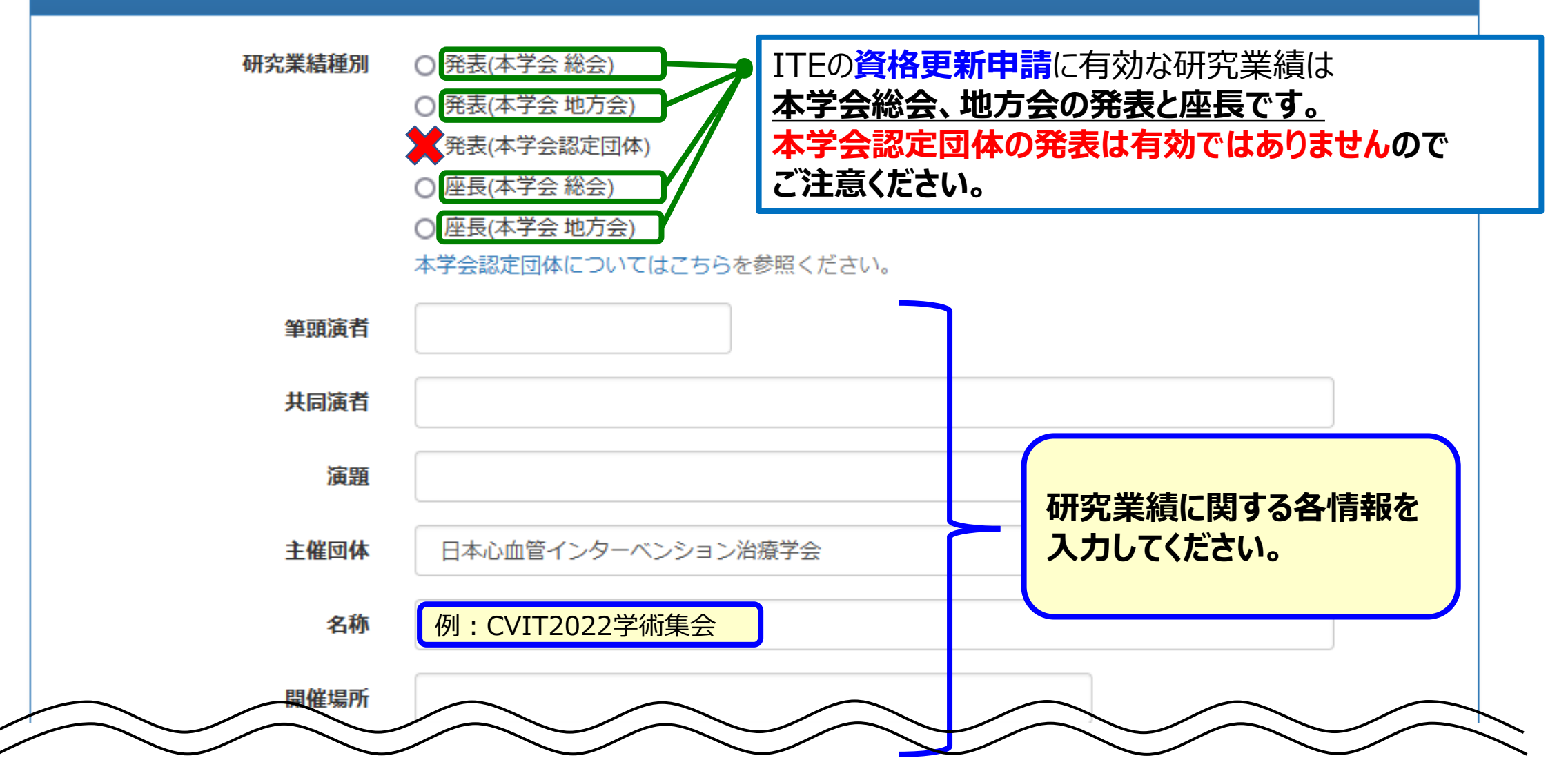

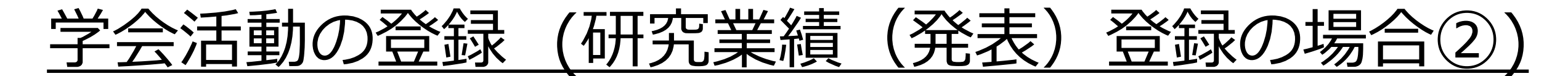

主催団体を選択してください。

- 1. 主催団体のうち、選択できるのは「日本心血管インターベンション治療学会」のみです。
- 2. 「日本心血管インターベンション治療学会」以外の会合での発表・座長経験は更新単位として有効ではありません。

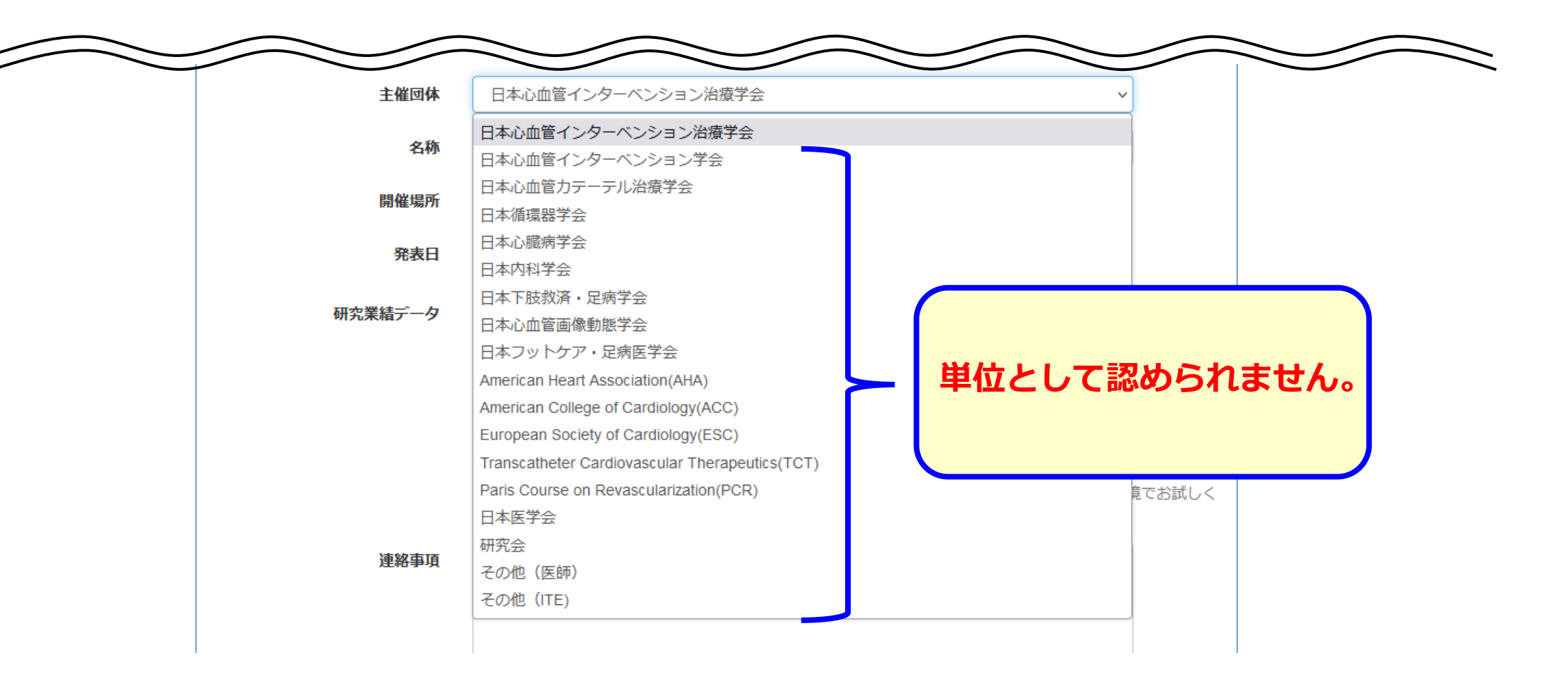

学会活動の登録(研究業績(発表)登録の場合③)

| 研究業績(発表) 申請<br>研究業績種別 | <ul> <li>発表(本学会 総会)</li> <li>発表(本学会 地方会)</li> <li>発表(本学会認定団体)</li> <li>座長(本学会 総会)</li> <li>座長(本学会 地方会)</li> <li>本学会認定団体についてはこちらを参照ください。</li> </ul> | 発表された会名、会期、ご自身が発表された日時、演題名、ご自身の氏名が記載されている箇所をアップロードしてください。<br>(プログラム等を全ページアップされますと、棄却となります。必ず必要ページのみとしてください。) |
|-----------------------|----------------------------------------------------------------------------------------------------|----------------------------------------------------------------------------------------------------|
| 筆頭演者                  | 循環器 太朗                                                                                                    |                                                                                                    |
| 共同演者                  | 心藏花子、心血管海苔男                                                                                                    | PDF 第〇×回日本心血管インターベンション治療学会 関東田信封地方会                                                                          |
| 演題                    | 000000した1例                                                                                                    | 20XX年 YY月 MM日                                                                                                |
| 主催団体                  | 日本心血管インターベンション治療学会                                                                                                    | → 一般演題 口演 2 Bail out<br>第1 会場 10:00~11:00                                                                    |
| 名称                    | 第0×回日本心血管インターベンション治療学会 関東甲信越地方会                                                                                                    | (発表7分間、質疑応答3分間)                                                                                              |
| 開催場所                  | 八丁堀スクエア                                                                                                    | 庄氏 . 杰尔凌氏时、龙夷 生 ]                                                                                            |
| 発表日                   | 20XX-YY-MM 🗰                                                                                                    | O02-1 演題名「〇〇〇〇〇〇した 1 例」<br>CVIT 病院                                                                           |
| 研究業績データ               | 参照 アノ いが違いされていません。                                                                                                    | 循環器 太郎、心臓 花子、心血管 海苔男                                                                                         |
|                       | PDF ファイルを提出してくたさい。<br>アップロード可能なファイルのサイズは最大20MBです<br>・ つき中信であれるのはいを支むすれずません。<br>上記の内容を必 CLICK て申請ください。<br>申請する<br>活動実績 種別選択へ戻る                      | データを登録したら、最下部の                                                                                               |

## 学会活動の登録(研究業績(発表)登録の場合④)

申請を受け付けました。
この表示

この表示がでたら、申請が完了しています

| 研究業績(発表) |                                 |
|----------|---------------------------------|
| ステータス    | 申請中                             |
| 研究業績種別   | 発表(本学会 地方会)                     |
| 筆頭演者     | 循環器 太朗                          |
| 共同演者     | 心臓 花子、心血管 海苔男                   |
| 演題       | 0000000した1例                     |
| 主催団体     | 日本心血管インターベンション治療学会              |
| 名称       | 第〇×回日本心血管インターベンション治療学会 関東甲信越地方会 |
| 開催場所     | 八丁堀スクエア                         |
| 発表日      | 20XX-YY-MM                      |
| 研究業績データ  | □ Q 1 /1 -   + 自動ス-ム · I ℓ   ≫  |
| 連絡事項     |                                 |
|          | 活動実績一覧へ戻る                       |

### 学会活動の登録(研究業績(論文)登録の場合①)

研究実績の情報を入力してください

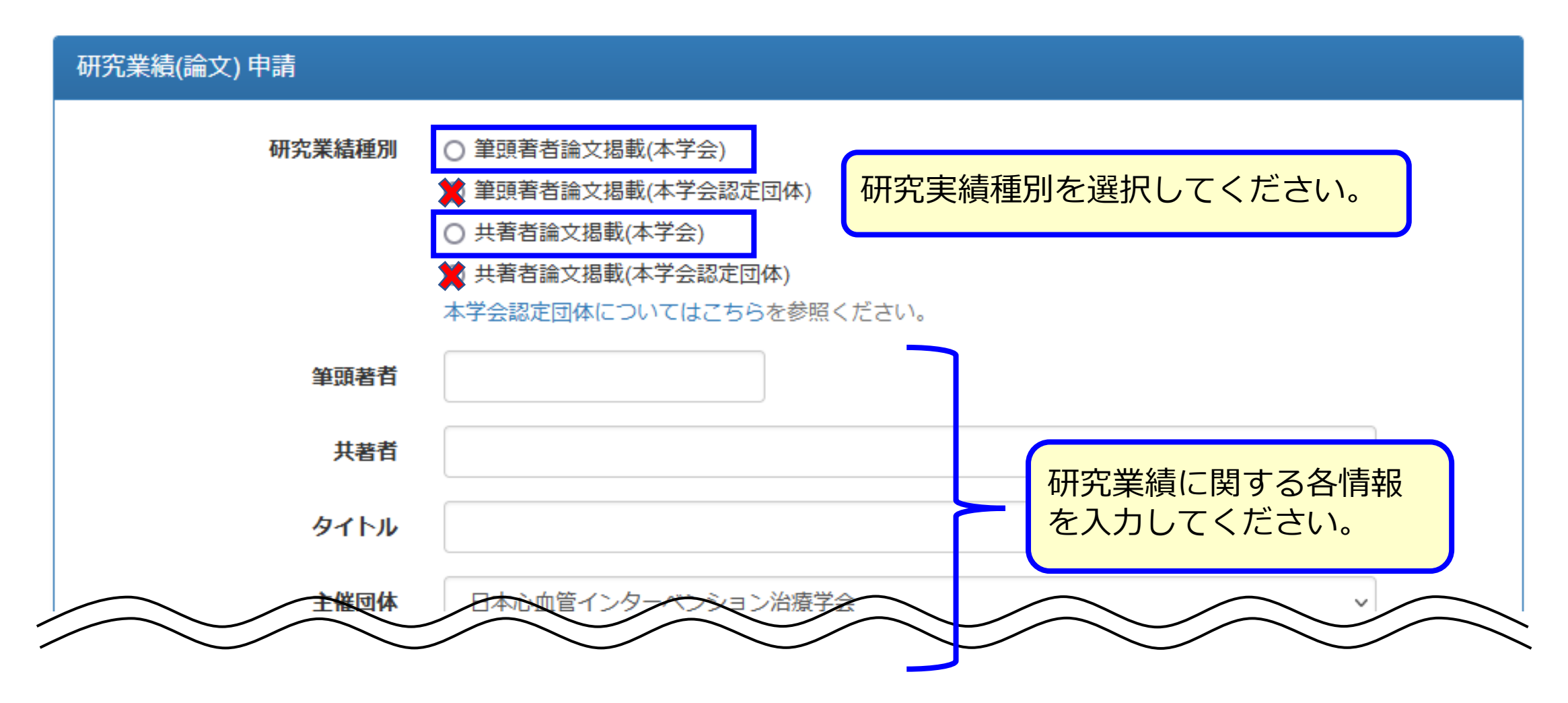

### 学会活動の登録(研究業績(論文)登録の場合②)

#### 主催団体を選択してください。

- 1. 主催団体のうち、選択できるのは「日本心血管インターベンション治療学会」のみです。
- 2. 「日本心血管インターベンション治療学会」以外での論文発表は更新単位として有効ではありません。

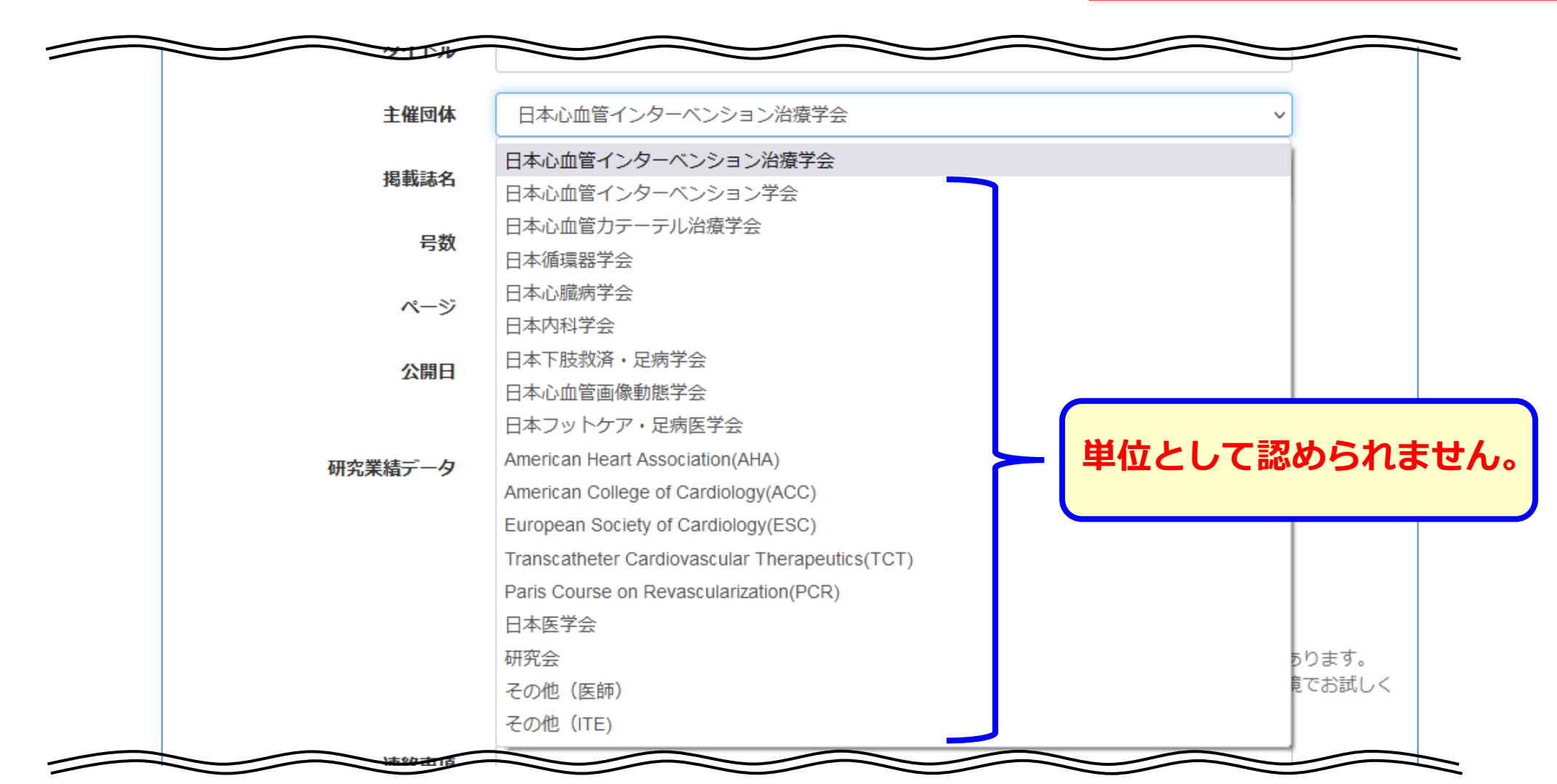

### 学会活動の登録(研究業績(論文)登録の場合③)

研究実績の情報を入力し、アブストラクトのページをアップロードしてください。

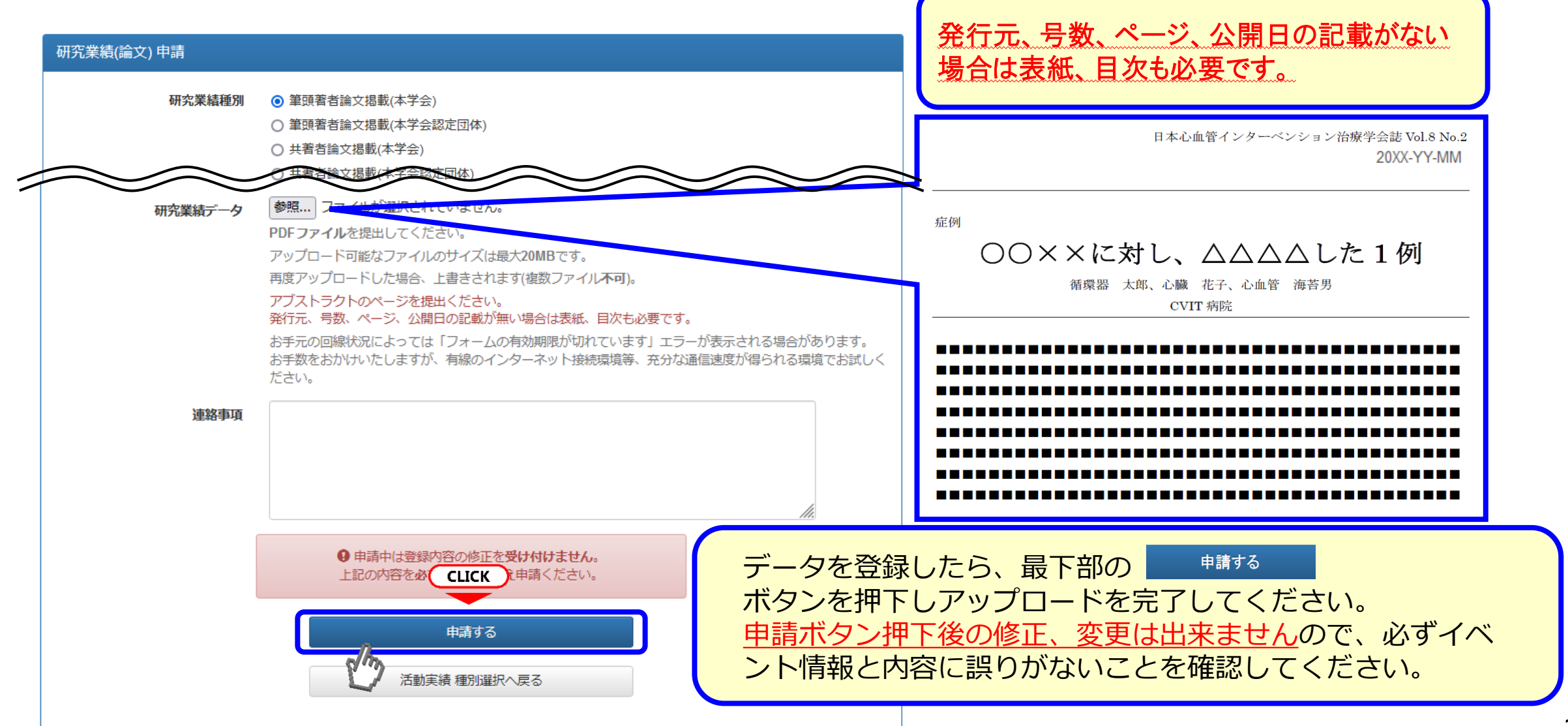

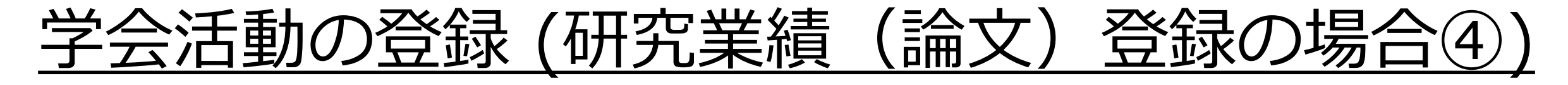

この表示がでたら、申請が完了しています

申請を受け付けました。

| 研究業績(論文) |                     |
|----------|---------------------|
| ステータス    | 申請中                 |
| 研究業績種別   | 筆頭著者論文掲載(本学会)       |
| 皆語章      | 循環器 太郎              |
| 共著者      | 心臓 花子、心血管 海苔男       |
| タイトル     | ○○××に対し、△△△△した1例    |
| 主催団体     | 日本心血管インターベンション治療学会  |
| 掲載誌名     | 日本心血管インターベンション治療学会誌 |
| 号数       | Vol.8 No.2          |
| ページ      | 104                 |
|          |                     |
| 連絡爭項     | CLICK               |
|          | 活動実績一覧へ戻る           |

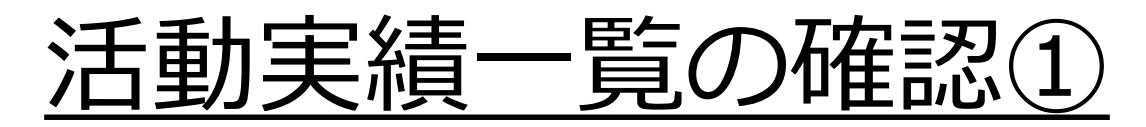

#### このページは、ご自身で事前登録した活動の一覧が表示されます。 事前登録した内容を検索する場合は、ページ右上の検索条件を押下してください。

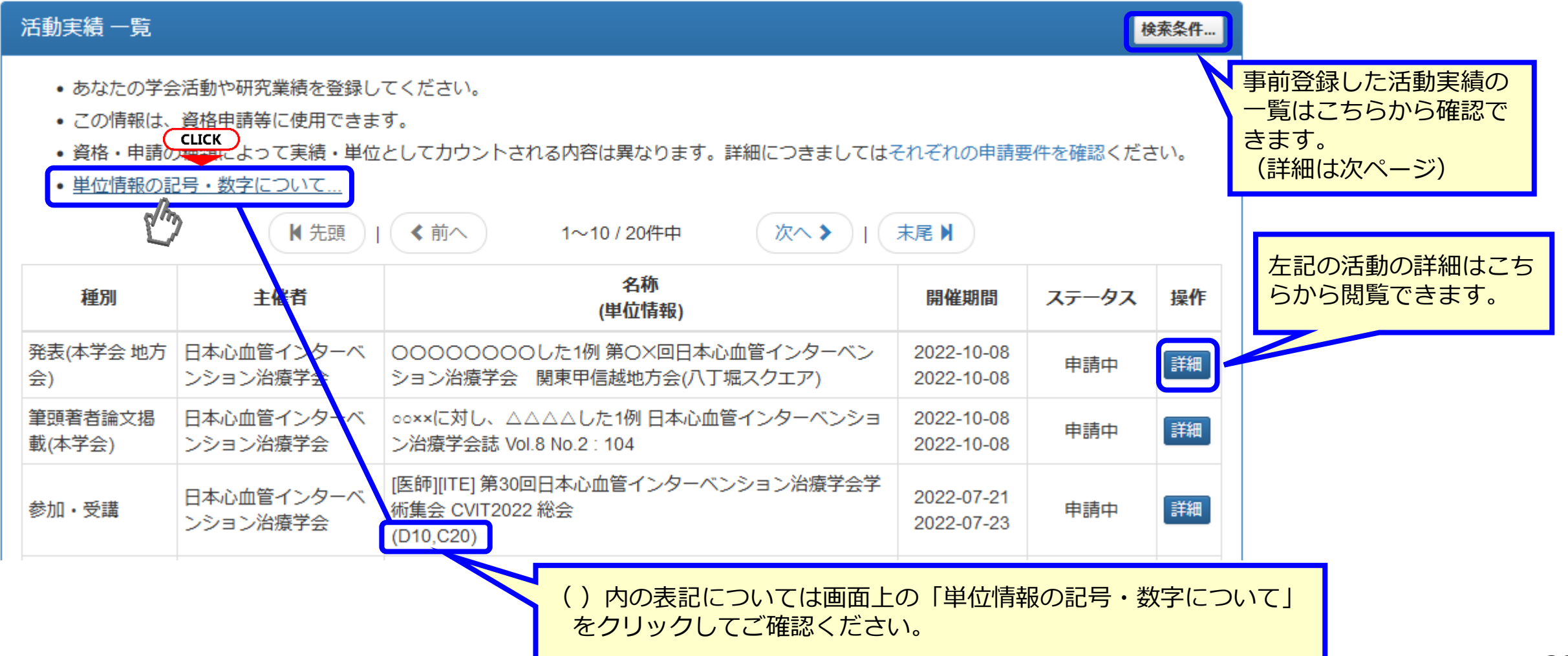

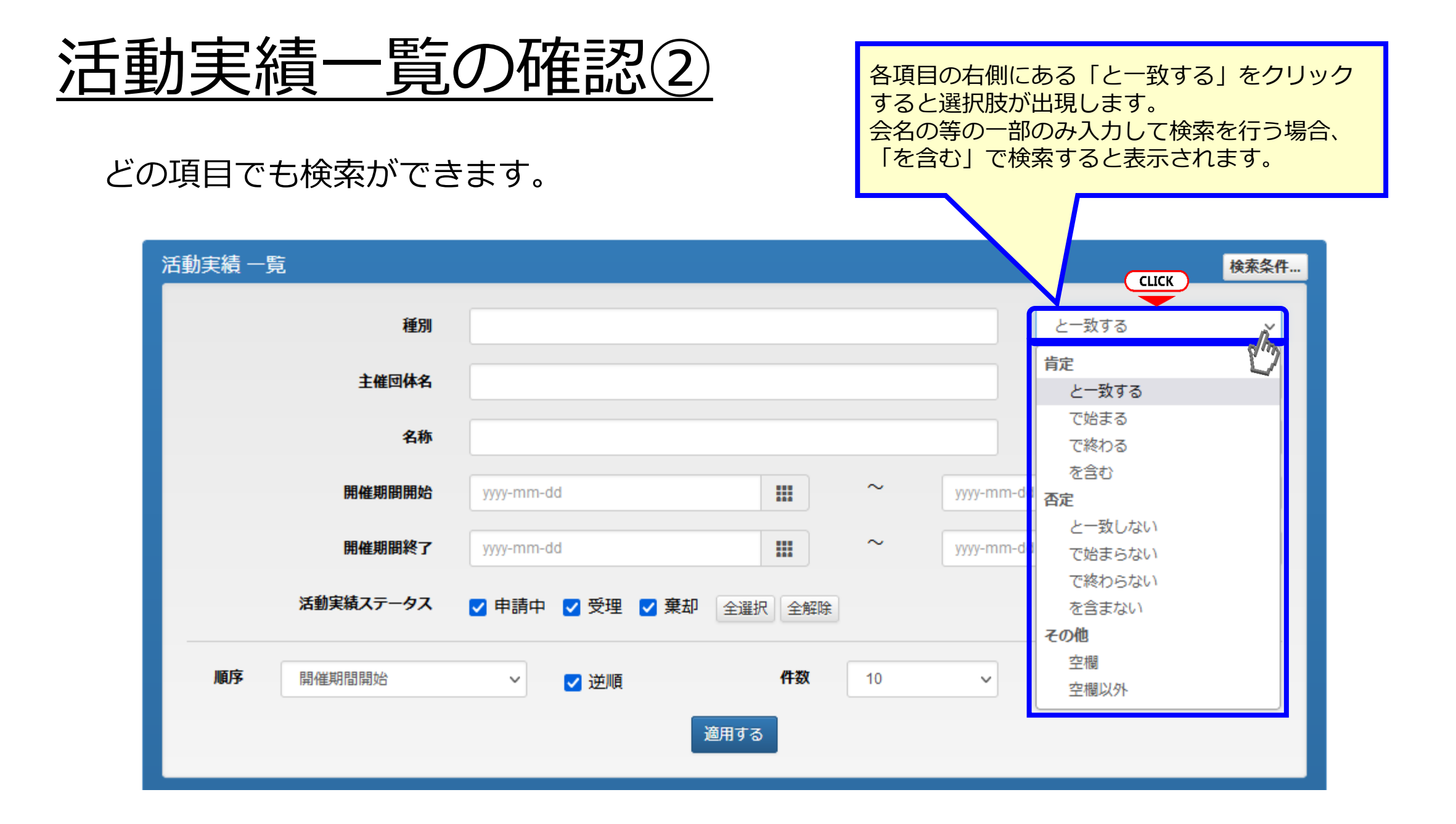

ステータスについて①

- ステータスは「申請中」、「受理」、「却下」の3段階に分かれます。
- 申請中 ・・・事務局で内容を確認中です。審査はせず、書類の不備の有無で受理または棄却を判定します。 (申請内容の修正は出来ません)
- 受理・・・登録を受理しています。
  - ※<u>資格申請可能なステータスですが、審議会の審査により棄却される場合があります。</u>
  - **棄 却 ・・・**登録内容に誤りがあったり、書類が有効でないため受理できません。 ※事務局より棄却理由をお知らせします。(修正・訂正後再申請可)

【提出書類について】

- ・<mark>必要情報の記載がある箇所のみ抜粋し、データを作成してください。</mark> (どうしても抜粋が難しい場合は、連絡事項に必ず該当ページを記載し、審査官が速やかに 審査できるようご配慮ください)
- ・解像度の低い画像など、内容確認できない場合は棄却となります。アップロード前にご確認ください。
- ・申請データと入力内容に差異がある場合、棄却となります。アップロード前にご確認ください。

| 活動実績一覧                        |                                                        |                                                           |                          | 材                | 検索条件…       |                  | (次項参照)                              |
|-------------------------------|--------------------------------------------------------|-----------------------------------------------------------|--------------------------|------------------|-------------|------------------|-------------------------------------|
| ・あなたの学会<br>・この情報は、<br>・資格・申請0 | 会活動や研究業績を登録し<br>資格申請等に使用できま<br>D種類によって実績・単位            | てください。<br>す。<br>としてカウントされる内容は異なります。詳細につきましては              | それぞれの申請要                 | <b>8件を確認くだ</b> る | <b>さ</b> い。 |                  |                                     |
| • 単位情報の詞                      | ・単位情報の記号・数字について…<br>【 先頭   く前へ 1~10 / 20件中 次へ >   末尾 】 |                                                           |                          |                  |             |                  | ステータスが【棄却】の内容のみ<br>「詳細」よりデータの差替えが可能 |
| 種別                            | 主催者                                                    | 名称<br>(単位情報)                                              | 開催期間                     | ステータス            | 操作          |                  | です。<br>フニータス【由語中】で、内容に誤             |
| 発表(本学会 地方<br>会)               | 日本心血管インターベ<br>ンション治療学会                                 | ○○○○○○○○○○○○○○○○○○○○○○○○○○○○○○○○○○○○                      | 2022-10-08<br>2022-10-08 | 棄却               | 詳細          | $\boldsymbol{<}$ | りがある場合は、事務局までご連絡                    |
| 筆頭著者論文揭<br>載(本学会)             | 日本心血管インターベ<br>ンション治療学会                                 | oo××に対し、△△△△した1例 日本心血管インターベンショ<br>ン治療学会誌 Vol.8 No.2 : 104 | 2022-10-08<br>2022-10-08 | 申請中              | 詳細          |                  | ください。                               |

ステータスについて②(事務局コメントの確認)

#### 研究業績(発表) 申請

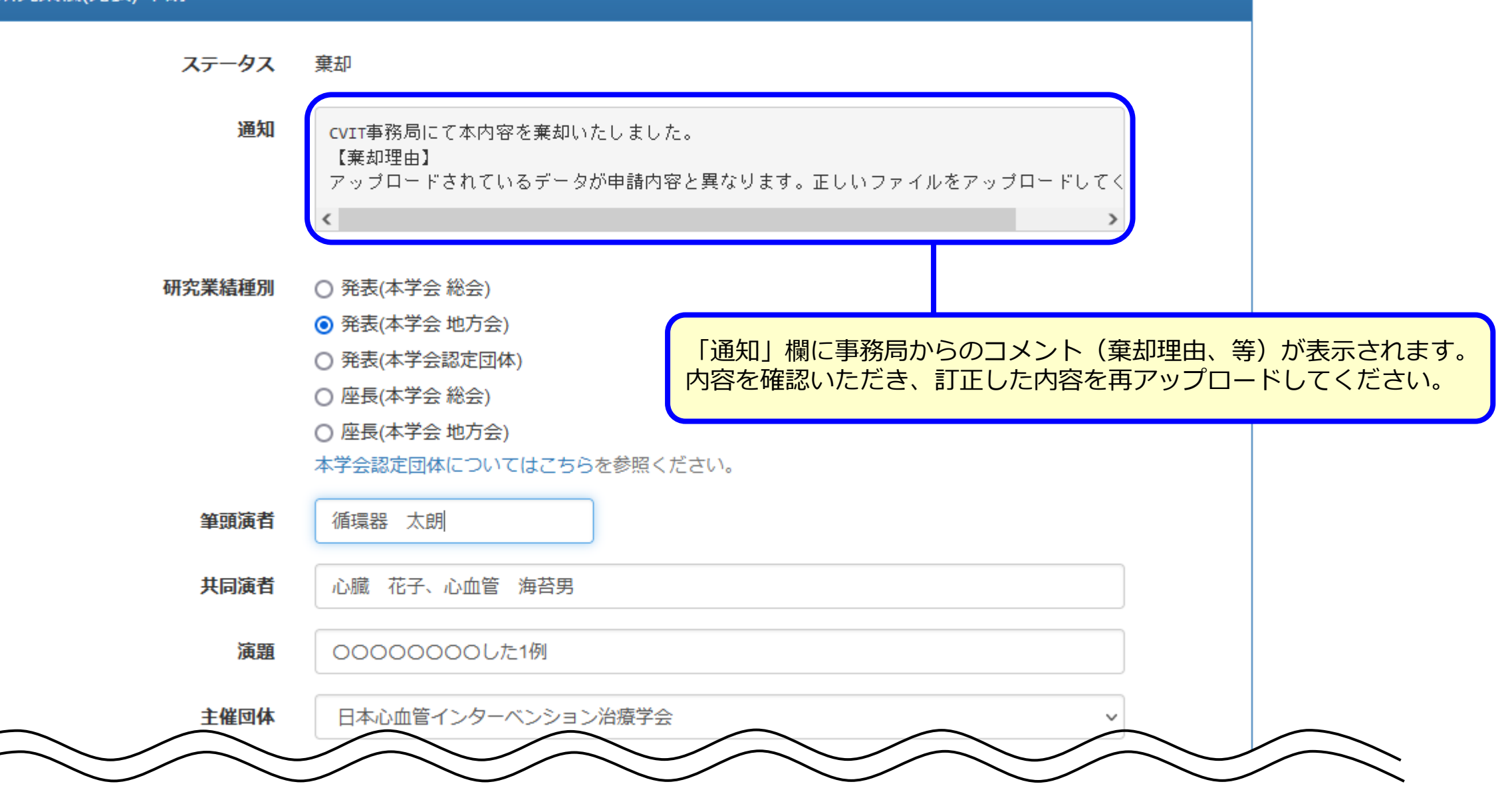

35

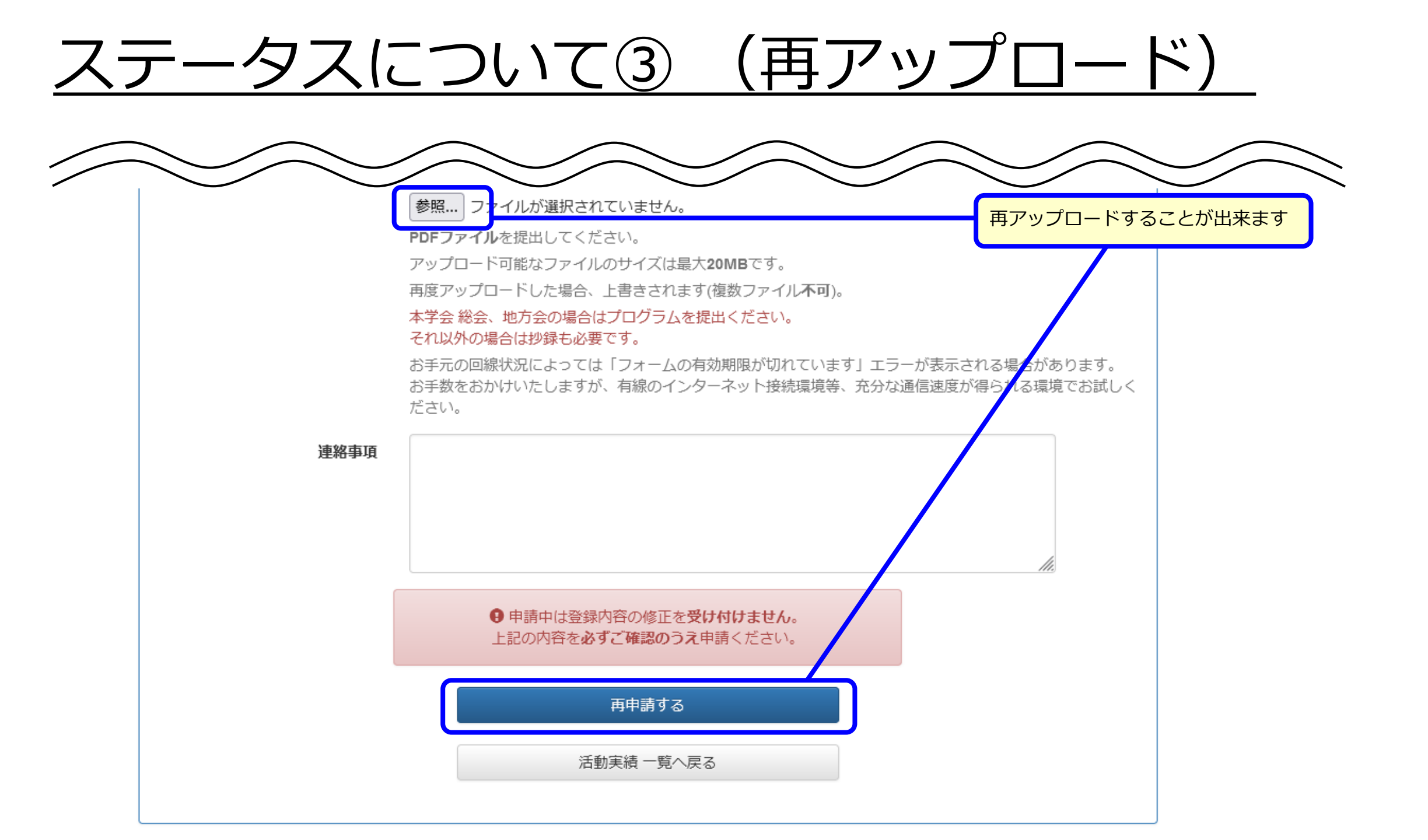

### <u>活動実績の削除について</u>

ー度アップロードした活動実績は、「受理」「棄却」に関わらず、削除することが出来ません。 誤登録の活動実績が棄却された場合、棄却ステータスのまま一覧に表示されてしまいます。 検索条件で非表示としていただくか、データファイルを上書きアップロードいただければ解消します。

| 活動実績 一覧                                                                    |                                                           |                                                                   |                          | 検        | 索条件                      |
|----------------------------------------------------------------------------|-----------------------------------------------------------|-------------------------------------------------------------------|--------------------------|----------|--------------------------|
| <ul> <li>あなたの学会</li> <li>この情報は、</li> <li>資格・申請の</li> <li>単位情報の話</li> </ul> | 会活動や研究業績を登録し<br>資格申請等に使用できま<br>)種類によって実績・単位<br>2号・数字について… | てください。<br>す。<br>としてカウントされる内容は異なります。詳細につきましては <sup>3</sup>         | それぞれの申請要                 | ē件を確認くださ | <i>:</i> ل۱ <sub>0</sub> |
|                                                                            | 【★先頭】                                                     | ◆前へ 1~10 / 20件中 次へ ▶   (                                          | 未尾▶                      | $\frown$ |                          |
| 種別                                                                         | 主催者                                                       | 名称<br>(単位情報)                                                      | 開催期間                     | ステータス    | 操 <b>作</b>               |
| 発表(本学会 地方<br>会)                                                            | 日本心血管インターベ<br>ンション治療学会                                    | 00000000した1例 第0×回日本心血管インターベン<br>ション治療学会 関東甲信越地方会(八丁堀スクエア)         | 2022-10-08<br>2022-10-08 | 棄却       | 詳細                       |
| 筆頭著者論文揭<br>載(本学会)                                                          | 日本心血管インターベ<br>ンション治療学会                                    | ○○××に対し、△△△△した1例 日本心血管インターベンション治療学会誌 Vol.8 No.2:104               | 2022-10-08<br>2022-10-08 | 申請中      | 詳細                       |
| 参加・受講                                                                      | 日本心血管インターベ<br>ンション治療学会                                    | [医師][ITE] 第30回日本心血管インターベンション治療学会学<br>術集会 CVIT2022 総会<br>(D10,C20) | 2022-07-21<br>2022-07-23 | 棄却       | 詳細                       |
| 参加・受講                                                                      | 日本内科学会                                                    | [医師] 第119回日本内科学会講演会<br>(D3)                                       | 2022-04-15<br>2022-04-17 | 受理       | 詳細                       |

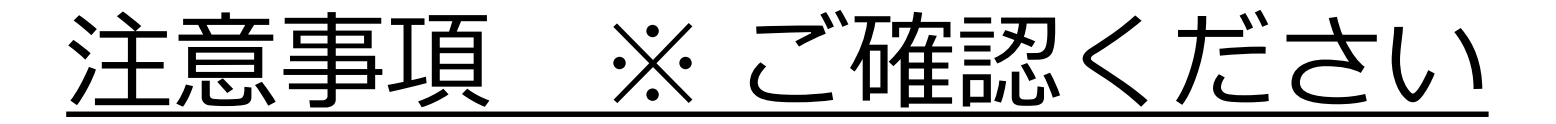

棄却内容の詳細については、棄却された業績ページにあるステータスの下に「通知」欄が出現し、そちらに不備内容が表示されますのでご確認ください。

尚、活動実績に不備があった場合、メール等での個々の通知は行っておりませんので、随時ご自身でご確認ください。

#### 【棄却対象例】

- 以下の場合、申請内容が棄却となりますので、ご注意ください。
  - ・登録された「参加・受講証」の解像度が低く、判読不可能と判断された場合
  - ・登録された「参加・受講証」に会名・会期・所属施設名・氏名(フルネーム)が確認できない場合
  - ・座長・発表時の抄録が電子媒体で提供されており、全頁をそのままアップロードした場合
  - ・申請会合と異なるファイルがアップロードされている場合

データアップロード後の修正、変更は出来ませんので、必ずイベント情報とデータ内容に誤りがないことを確認してください。 間違ったファイルをアップロードした場合、CVIT事務局までご連絡ください。但し、順次対応となりますため、変更ができる までにはお時間を要します。

活動実績の確認は順次行っております。<mark>精査状況の問い合わせには一切お答えいたしません</mark>ので、申請後はそのままお 待ちください。

ご不明な点等ございましたら、ご自身の会員番号、氏名を明記の上、CVIT事務局までご連絡ください。